# 流程三: 学校招生范围内户口但无合法房产

1. 进入"爱山东"APP,在首页点击【淄川区义务段报名入学】栏目,进入入学信息填报界面。

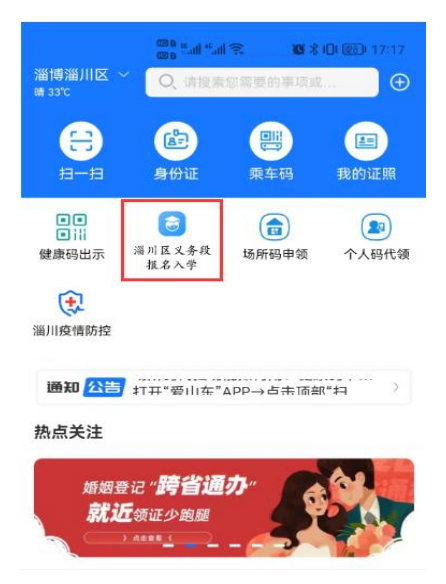

图1 "爱山东" APP 首页

 小学一年级入学选择【幼升小城区报名】或【幼升小乡镇及开发区报名】,初中一年级入学选择【小升初城区报名】或【小升初乡 镇及开发区报名】,点击【添加学生】进入信息填报界面(如图2)

| < 2022淄博市淄川区     | C <          | × 2022淄博市淄川区 C |
|------------------|--------------|----------------|
|                  |              |                |
| 报名须知             | 学生           | <b>主报名</b>     |
| 服名指南             | 意见           | 添加学生           |
|                  |              | 主列表            |
| 公办学校             |              |                |
| ▲ 幼升小城区<br>报名 及开 | 小 乡镇<br>发区报名 |                |
| 小升初城区<br>报名 及开   | 初 乡镇<br>发区报名 |                |
|                  |              | 百元子土1言忌        |

### 图 2 信息填报入口

3.填写学生及监护人基本信息(如图 3-4),请监护人对照户口本,准确填写学生姓名及身份证号,并选择毕业学校及班级或乡镇及学校等信息,监护人信息中,若只有一个法定监护人,监护人2信息

### 可与监护人1信息一致。

|              | •                 |                   |     |   |            |                                 |                       |     |
|--------------|-------------------|-------------------|-----|---|------------|---------------------------------|-----------------------|-----|
|              | 第一步               | 第二步               | 第三步 |   |            |                                 |                       |     |
| 0            | 学生信息              |                   |     |   |            | 第一步                             | 第二步                   | 第三步 |
| 学生如          | 進名 *              | 请输入               |     |   |            |                                 |                       |     |
| 身份i          | .E *              | 调输入               |     |   | 0          | 学生信息                            |                       |     |
| 选择           | 毕业学校 ★<br>業       |                   |     | > | 学生         | ∈姓名 *                           | 40000                 |     |
| 所在3          | 班级*               | 请访选书单             |     | > | 身份         | }ì正 <b>*</b>                    | and the second second | 22  |
| ● 」 上協护。     | 监护人信息<br>人1姓名 *   |                   |     |   | 选择<br>开发   | 译预报名学<br>之区                     | 校所在乡镇*                |     |
| 监护,<br>***** | 人1身份证+            | <b>글 *</b><br>110 |     |   | 选择         | ¥报名学校                           | *<br>小学               |     |
| 监护。<br>132** | 人1电话 *<br>***3000 |                   |     |   | 7124       |                                 |                       |     |
| 监护。          | 人1称谓 *            |                   |     | > |            | 监护人信息                           | <u>,</u>              |     |
| 监护。<br>请输之   | 人2姓名*             |                   |     |   | ₩.#<br>*靈  | *人1姓名                           |                       |     |
| 监护。<br>请输之   | 人2身份证4            | <b>≓</b> *        |     |   | 监护<br>**** | <sup>5</sup> 人1身份ù<br>********* | 正号 *<br>1110          |     |
| 监护。          | 人2电话*             |                   |     |   | 监护         | •人1电话                           | •                     |     |
| 监护。          | 人2称谓 *            |                   |     | > | 132        | ****3000                        |                       |     |
| _            |                   |                   |     | _ | 监护         | 为1称谓                            | *                     |     |

## 图 3 城区填报 图 4 乡镇及开发区填报

4. 完善户籍信息及房产信息(如图 5-6)。结合户籍类别文字说 明,对适龄入学儿童户籍类别进行选择。户籍地址由数据接口自动获 取,未能获取的请参照户口本户籍地址信息手动输入即可。

| < × 2022淄川区城区公办 C                 | < ╳ 2022淄川乡镇及开 ○                      |
|-----------------------------------|---------------------------------------|
| ••                                | · · · · · · · · · · · · · · · · · · · |
| 第一步 第二步 第三步                       | @ 户籍信息                                |
| ◎ 户籍信息                            | 学生户籍类别* 🕜 点击查看户籍类型说明<br>请选择 >         |
| 学生户籍类别* ? 点击查看户籍类型说明<br>淄川区城区户口 > | 学生户籍地址*<br>请输入                        |
| 学生户籍地址*<br>山东省淄博市淄川区将军路街道办事处将军头扂  | (1) 房产信息 选择报名的房产*                     |
| <b>」</b> 房产信息                     | 取消 确认                                 |
| 选择报名的房产*<br>请选择 >                 |                                       |
|                                   | 本乡镇户籍                                 |
| 上一步下一步                            | 区内其他镇办户籍<br>区外户籍                      |

### 图 5 城区填报 图 6 乡镇及开发区填报

5. 完善房产信息(如图 7-8)。城区范围内无合法房产的外来务工

人员报名房产选择"监护人在淄川城区范围内无房"; 报名乡镇范围 内无合法房产的外来务工人员报名房产选择"学校招生范围内无房"。 准确选择"房产类别",并手动输入实际家庭住址。

| <ul> <li>く 2022淄川区城区公办</li> <li>第一步</li> <li>第二步</li> <li>第三步</li> </ul>                     | <ul> <li>&lt; 2022淄川乡镇及开…</li> <li>第二步</li> <li>第二步</li> <li>第三步</li> </ul>                                                                                                    |
|----------------------------------------------------------------------------------------------|----------------------------------------------------------------------------------------------------|
| <ul> <li>              戶籍信息      </li> <li>             学生户籍类别*         </li> <li></li></ul> | <ul> <li>              戶籍信息          </li> <li>             Ÿ生户籍类别* ? 点击查看户籍类型说明             本乡镇户籍         </li> <li>             Ÿ生户籍地址*             山东省淄博市淄川区将军路街道办事处将军头月         </li> </ul> |
| ·         ·         ·                                                                        | ③ 房产信息         选择报名的房产*         学校招生范围内无房         房产类别*         请选择         家庭住址(现地址)*         请输入                                                                                              |
| 上一步下一步                                                                                       | 上一步下一步                                                                                                    |

图 7 城区填报 图 8 乡镇及开发区填报

6. 填报片区信息(如图 9-10)。监护人根据家庭住址,参考片区 分布图(点击图片可放大查看),准确选择家庭住址所属片区。城区 幼升小入学信息填报中,对于符合城区小学入学条件且计划选择到雁 阳小学就读的适龄儿童,可在所属片区中直接选择"拟选择雁阳小学 就读"。根据实际情况选择是否为相关类别的特殊人群后提交即完成 所有报名流程。

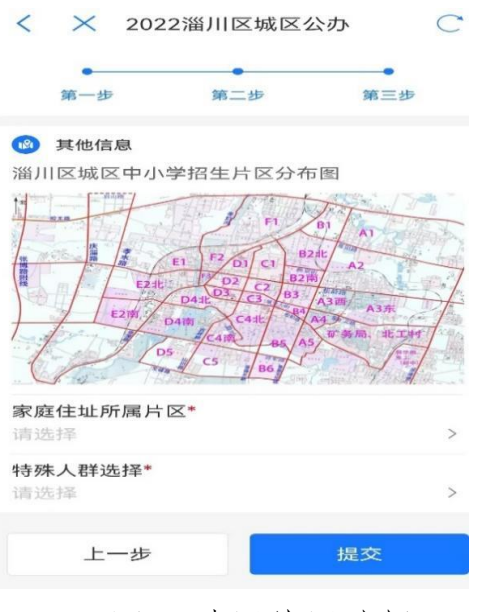

图9 城区片区选择

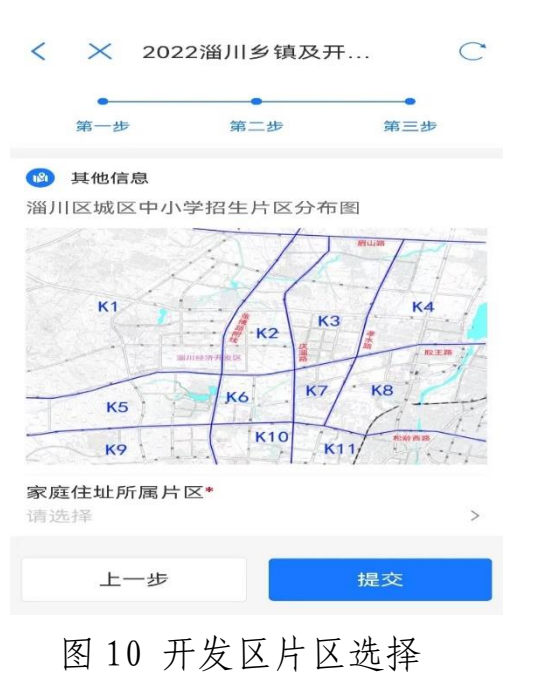